# **REGISTRATION** WWW.SIRONA-

**CONNECT.COM** 

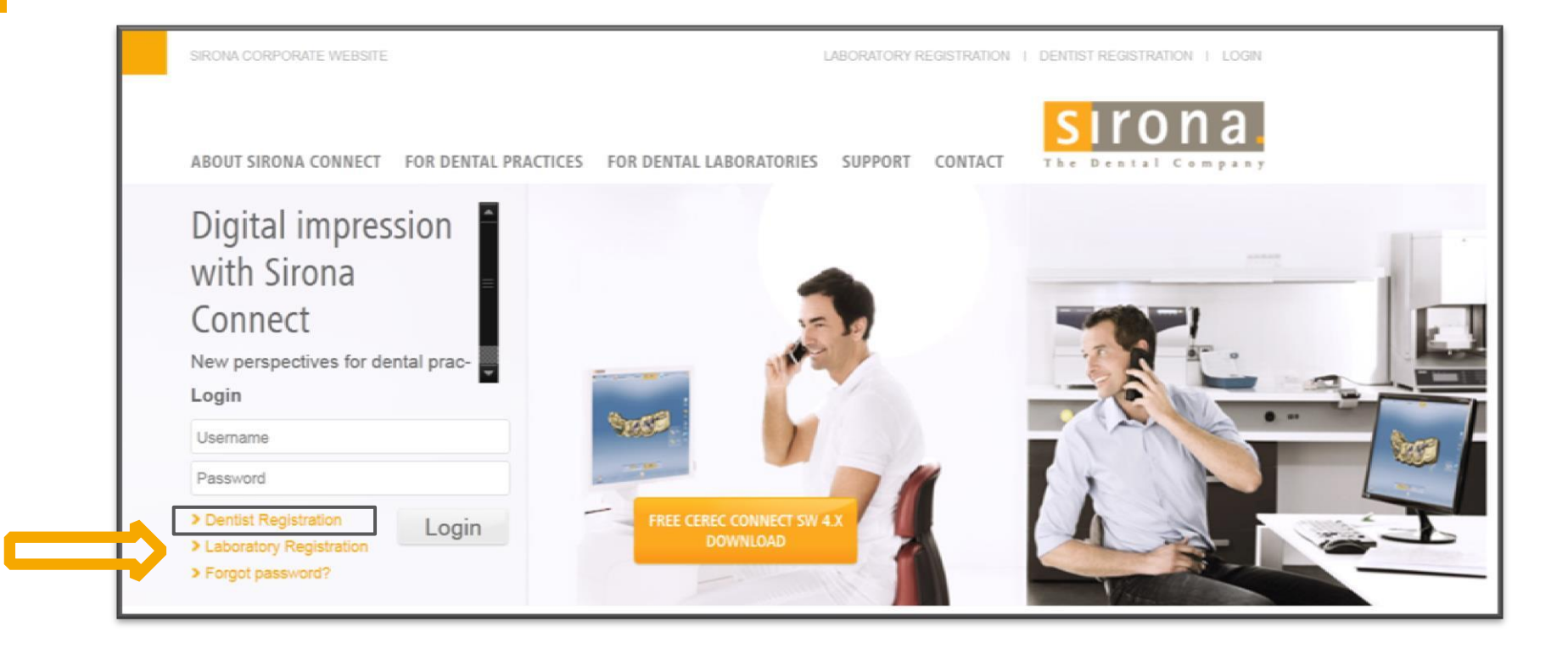

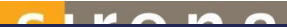

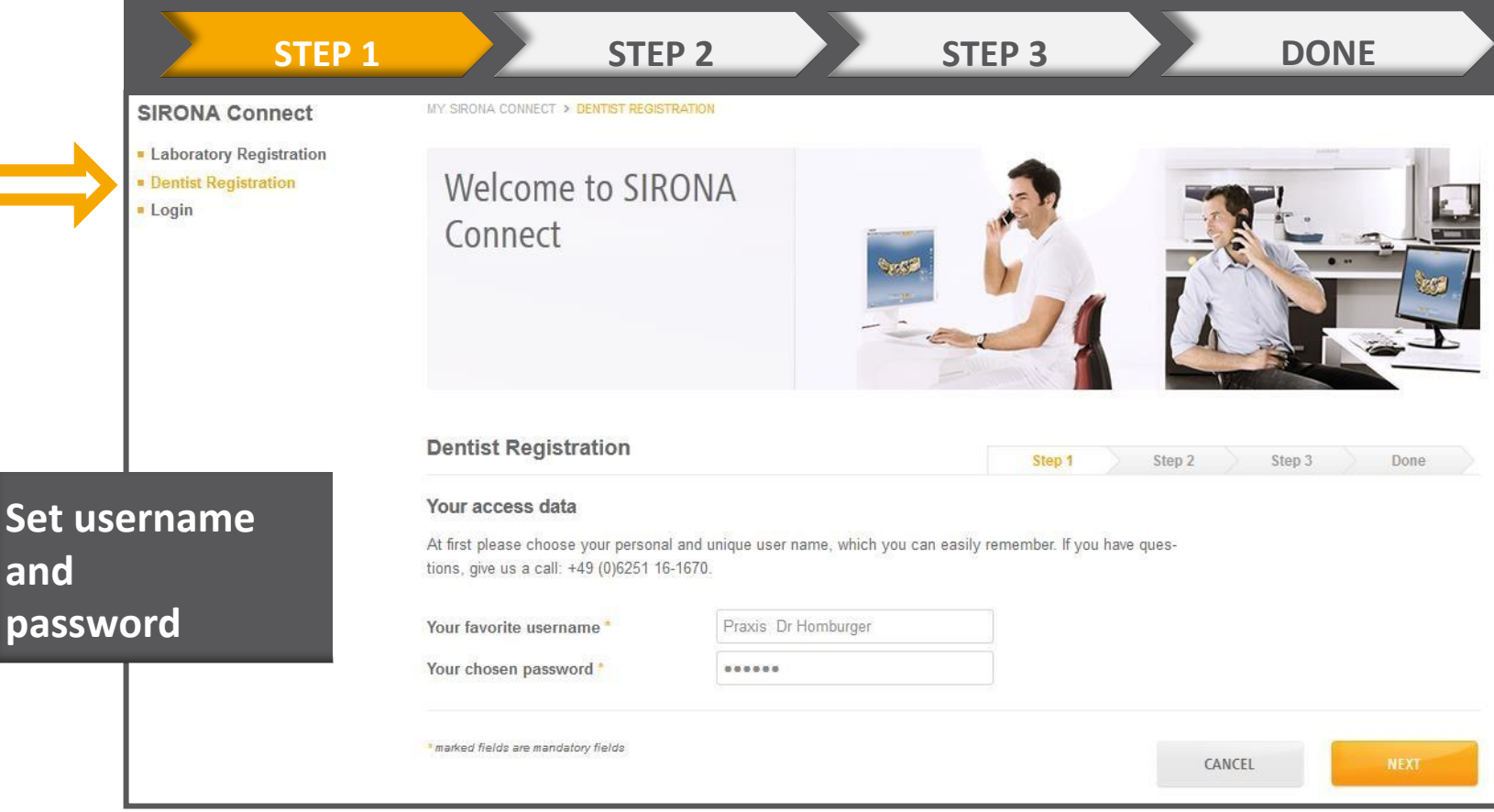

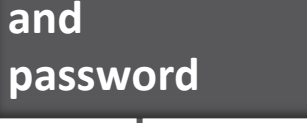

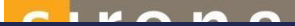

| STEP 1                                             | STEP 2                           |                     | STEP 3                  |                                  | DONE |
|----------------------------------------------------|----------------------------------|---------------------|-------------------------|----------------------------------|------|
| SIRONA Connect                                     | MY SIRONA CONNECT > DEN          | TIST REGISTRATION   |                         |                                  |      |
| Laboratory Registration Dentist Registration Login | • Welcome t<br>Connect           | o SIRONA            |                         |                                  |      |
|                                                    | Dentist Registrat                | ion                 | Step 1 🗸                | Step 2 Step 3 Dor                | ne   |
|                                                    | My user information              |                     |                         |                                  |      |
|                                                    | Salutation *                     | Mr. Mrs.            | Phone Number*           | 0177 69 60 311                   |      |
|                                                    | Title                            | Dr.                 | E-Mail Address *        | rob@F-Dental.com                 |      |
|                                                    | First Name *                     | Mark                | Confirm e-Mail address* | rob@F-Dental.com                 |      |
| Enter complete                                     | Last Name*                       | Homburger           | Skype username          | DentFFM                          |      |
| usor data                                          | My practice data                 |                     |                         |                                  |      |
| user uata                                          | Company Name *                   | Praxis Dr Homburger | E-Mail Address          | DrH@PraxisHomburger.de           |      |
|                                                    | Phone Number*                    | 061 72 69 60 311    | Website                 | www.Dental.de                    |      |
|                                                    | Fax Number                       |                     |                         |                                  |      |
|                                                    | My preferences                   |                     |                         |                                  |      |
|                                                    | Preferred Language               | english (US)        | ✔ Timezone              | (UTC) Coordinated Universal Time | ~    |
|                                                    | * marked fields are mandatory fi | ie/de               |                         | ВАСК                             | a    |

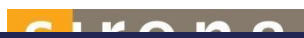

|     | STEP 1                 |     | STEP 2 |                                   |                    | STEP | 3                |                          | DONE                                                                                                    |  |
|-----|------------------------|-----|--------|-----------------------------------|--------------------|------|------------------|--------------------------|----------------------------------------------------------------------------------------------------|--|
|     |                        |     |        | MY SIRONA CONNECT > DENTR         | IST REGISTRATION   |      |                  |                          |                                                                                                    |  |
|     |                        |     |        | Welcome to<br>Connect             | ) SIRONA           |      | ŝ,               |                          |                                                                                                    |  |
|     |                        |     |        | Dentist Registratio               | on                 |      | Step 1 🗸         | Step 2 🗸 Step 3          | Done                                                                                                    |  |
|     |                        |     |        | My billing address                |                    |      |                  |                          |                                                                                                    |  |
|     |                        |     |        | Address 1*                        | Gutleutstr 33      |      | (* N *) Ø        | ⊕   Automatic ▼          | öneck                                                                                                    |  |
|     |                        |     |        | Address 2                         |                    |      | Kronberg         | Bad Vilbel               | Bruchköbel                                                                                                    |  |
|     |                        |     |        | ZIP Code                          | 60311              |      | ppstein Kelkheim | Frankfurt                | Maintal Erle<br>Hanau am Main                                                                                                    |  |
|     |                        |     |        | City *                            | Frankfurt          |      | Hofheim          | B43 Offenba              | Auhlheim<br>Ich                                                                                                    |  |
| _   |                        |     |        | Country*                          | Germany            | ¥    | Taunus           | nterwald Stadtwald       | Großkrotzenburg<br>Obertshausen Kal                                                                                                    |  |
| - 8 |                        |     |        | Region                            | Hessen             | ~    | Hattersheim      | K323 Neu-Isenburg Heuse  | seliger<br>5 mges 5 km                                                                                                    |  |
| - 8 | <b>Enter hilling a</b> | nd  |        | different shipping addres         | \$\$               |      | orbiens Raunheim | Mitteldick s 20 Bietzenb | P2014 Microsoft Corporation                                                                                                    |  |
| - 8 |                        |     |        | My shipping address               |                    |      |                  |                          |                                                                                                    |  |
| - 8 | delivery addre         | 220 |        | Recipient                         | Praxis Dr Homburge | er.  | (• N •) @        | ⊕   Automatic ▼          |                                                                                                    |  |
| - 8 |                        |     |        | Address 1*                        | Gutleutstr 19      |      | Eich Gernsheim   | Seeneim-Jugenneim        | Fränkisch                                                                                                    |  |
| - 8 |                        |     |        | Address 2                         |                    |      | 123              | wingenberg<br>Lautertal  | Reichelsheim B47                                                                                                    |  |
| - 8 |                        |     |        | ZIP Code *                        | 60311              |      | Biblis           | Bensheim                 | denfels                                                                                                    |  |
|     |                        |     |        | City *                            | Frankfurt          |      | heim             | Heppenheim an der        | Furth Odenwald                                                                                                    |  |
|     |                        |     |        | Country*                          | Germany            | ~    | Worms            | forst Laudenbach         | ach Gras-Ellenbach<br>5 miles 5 km                                                                                                    |  |
|     |                        |     |        | Region                            | Hessen             | ¥    | b bing Lampe     | theim Hemsbach201990000  | doord white and the address of the address of the a |  |
|     |                        |     |        | *marked fields are mandatory fiel | ida                |      |                  | BACK                     | DOME                                                                                                    |  |

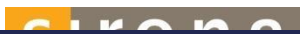

|               | STEP 1                  | STEP 2                                                                                                    | STEP 3                                             | DONE                                      |  |  |
|---------------|-------------------------|----------------------------------------------------------------------------------------------------|----------------------------------------------------|-------------------------------------------|--|--|
|               | MY SIRON                | A CONNECT > DENTIST REGISTRATION                                                                                                    |                                                    |                                           |  |  |
|               | We<br>Cor               | Icome to SIRONA<br>nnect                                                                                                    |                                                    |                                           |  |  |
| Login comple  | te.                     | t Registration                                                                                                    | Step 1 🗸 Step                                      | D 2 V Step 3 V Done                       |  |  |
| communication | Sent Congra             | tulations! You nearly did it.                                                                                                    | n we would like to check whether your e-mail addi  | ress is valid und working                 |  |  |
| email.        | We have<br>which yo     | We have therefore sent you an e-mail with the subject "Please confirm your e-mail address" You will find a link in the e-mail which you can use to activate your account. Therefore please follow the instructions inside the e-mail. |                                                    |                                           |  |  |
|               | If you did<br>an e-mail | n't receive the e-mail, please check your spam folde<br>(support@sirona.com).                                                                                                    | r. If you have problems, call our support (phone n | umber + 49 (0) 6251 / 16-1670) or send us |  |  |
|               | We wish                 | you good luck with Sirona Connect!                                                                                                    |                                                    |                                           |  |  |

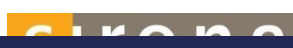

## **EMAIL CONFIRMATION FOR REGISTRATION**

| Von:        | cerec.connect@sirona.de                                   |             |
|-------------|-----------------------------------------------------------|-------------|
| An:         | alex@drauz.net                                            |             |
| Datum:      | 25.03.2014 19:16                                          |             |
| Dear Mr. H  | lomburger                                                 |             |
| Welcome a   | at SIRONA Connect! You have been registered on 03/25/2014 | 6:16:57 PM. |
| Your detai  | ils are:                                                  |             |
| Username    | : Praxis Dr Homburger                                     |             |
| Dr. Mark H  | Homburger                                                 |             |
| Phone: 06   | 1 72 69 60 311                                            |             |
| Email: DrH  | l@PraxisHomburger.de                                      |             |
| Dentist da  | ta:                                                       |             |
| Praxis Dr I | Homburger                                                 |             |
| Gutleutstr  | 33                                                        |             |
| 60311 Fra   | nkfurt                                                    |             |
| Germany     |                                                           |             |
| Fax:        |                                                           |             |
| Website: w  | /ww.Dental.de                                             |             |
| You can a   | ctivate your account with the following Activation Link   |             |
| Sincerly,   |                                                           |             |
| Your SIRO   | NA Connect Team                                           |             |

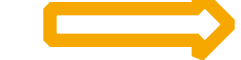

# **CONFIRMATION OF EMAIL**

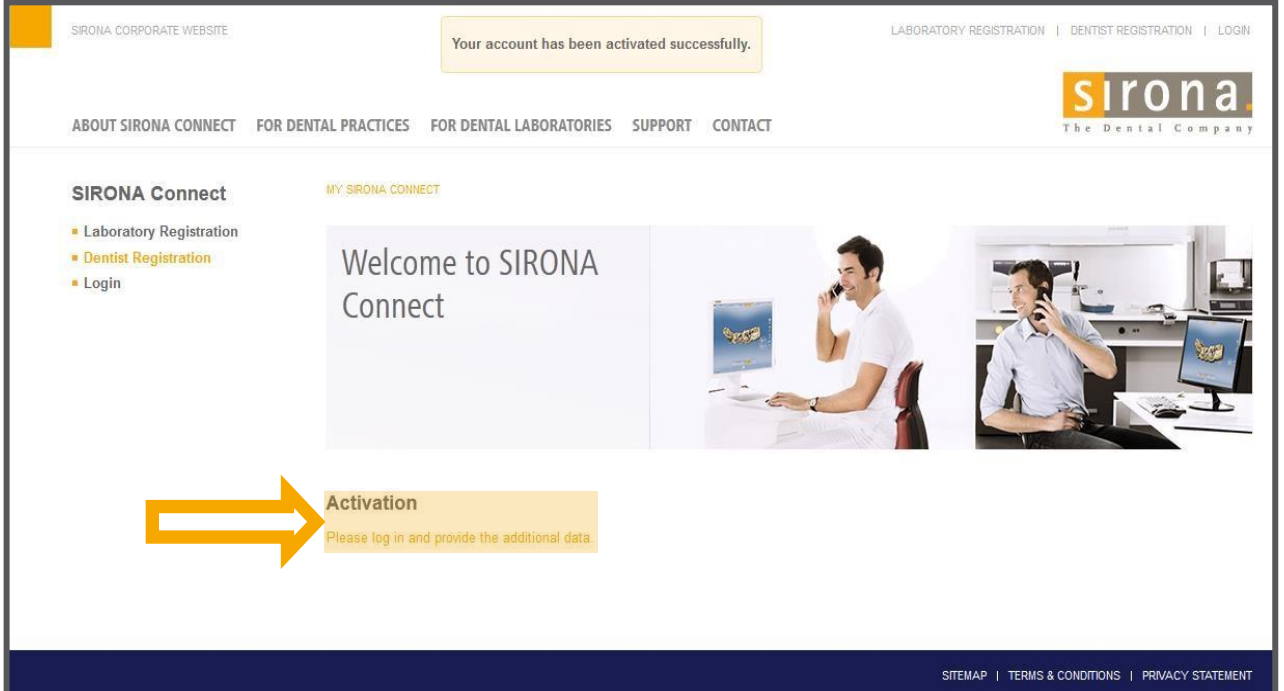

# LOGIN AFTER REGISTRATION

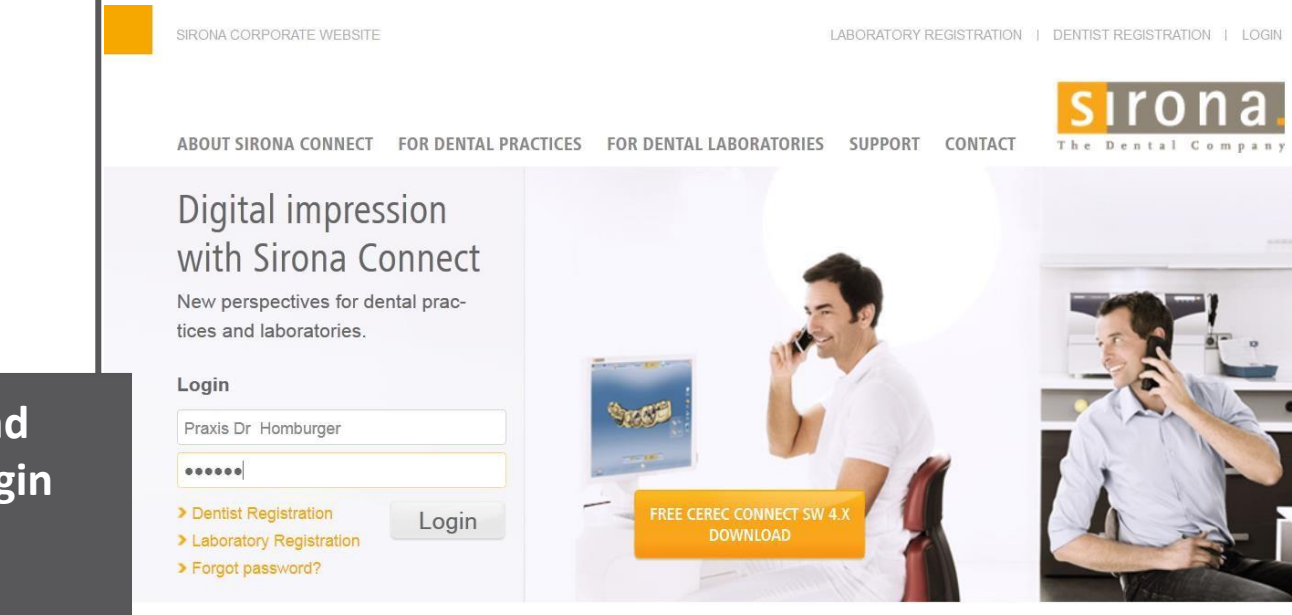

# Enter username and password in the login field

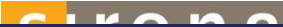

#### SIRONA Connect

#### MY SIRONA CONNECT > WELCOME

- My Account
- User Administration
- Order List
- Log Off

### Welcome to SIRONA Connect

### Welcome

Welcome to Sirona Connect!

Your last visit was on 03/26/2014 3:31 PM

> You can edit your personal account on the following pages.

# Activation was successful!

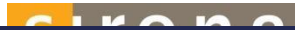

# ADD YOUR SKYPE USER NAME UNDER MY ACCOUNT

| Vorname *   | Ronny      | E-Mail-Adresse     | ronny.kucharczyk@sirona.com |
|-------------|------------|--------------------|-----------------------------|
|             |            | bestätigen *       |                             |
| Nachname *  | Kucharczyk | Skype-Benutzername | ronny.kucharczyk            |
| Chat-Avatar | Ω          |                    |                             |

Also a Chat-Avatar can be uploaded

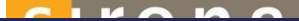

## MANAGE MY ACCOUNTS AS A USER

The administrator can create more user accounts under Manage accounts

If administrators are granted rights, then the role owner can change and save <u>all</u> <u>data</u>

If a "user role" is granted, then the role owner can edit Sirona Connect cases, but he cannot change the user data (address, etc.)

It is also possible to define whether the role owner receives confirmation emails

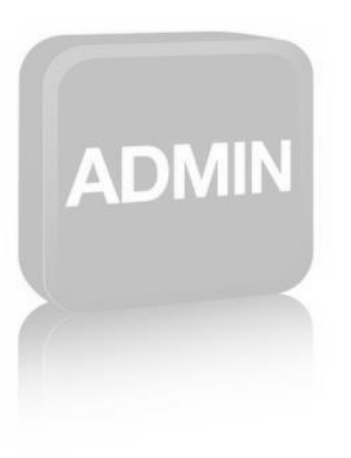

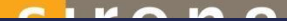

# SIGNATURE

Dentists can "sign" the order sheet they send to the dental laboratory During the registration they can upload a certificate or an image of their signature and add a text that will be shown on the work ticket

They can also add the information under My Account / My user

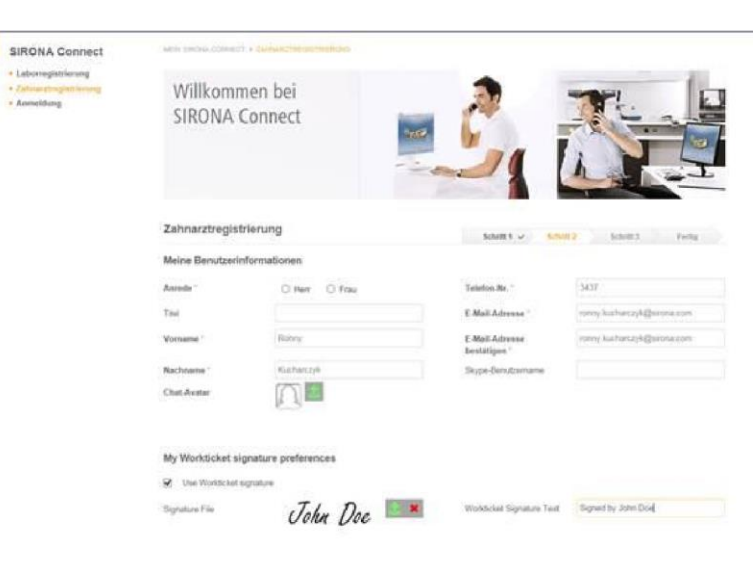